## How Import Billable from Help Desk work

- 1. Add an Item with Item Type set to Service. See also How to Add Item Service Type.
- 2. Associate above item to a billable Job Code. See also How to Add Ticket Job Codes.

| Ticket Job Codes                |                 |              |             | ^ □ X        |
|---------------------------------|-----------------|--------------|-------------|--------------|
| Save Export - Undo Close        |                 |              |             |              |
| + Insert △ Up マ Down X Remove 🔡 | Layout Q Filter | Records (F3) |             |              |
| Job Code Description            | Billable        | Rate L       | inked Item  | Supported    |
| AHE - hr After Hours - hour     |                 | 35.00 li     | nstallation | $\checkmark$ |
|                                 |                 | 0.00         |             |              |
|                                 |                 |              |             |              |

3. Create a ticket for the customer and add an **Hours Worked**. On the **Job Code field**, select a code that is billable and is liked to an item. The **Rate** will default to the price configured on the inventory item at the time the job gets created. See also How to Create Tickets.

| New Reply Save Search Undo Refresh Duplicate Assign To Close Ticket Watch Print Escalate Add to Calendar Close |                     |         |                                                      |                 |              |             |         |           |         |            |              |                |     |
|----------------------------------------------------------------------------------------------------|---------------------|---------|------------------------------------------------------|-----------------|--------------|-------------|---------|-----------|---------|------------|--------------|----------------|-----|
| Customer Details                                                                                               | i                   | Samp    | le Import B                                          | illable         | from HD      |             |         |           |         |            |              |                |     |
| Ticket No:                                                                                                    | HDTN-16             | Details | Attachments (0)                                      | Hours           | Worked Int   | ernal Notes | History | Call Trac | king JI | RA Issues  | Ticket Links | Audit Logs (1) |     |
| Created By:                                                                                                    | IRELY ADMIN         | Quote   | Quoted Milestone Hours: Actual Milestone Hours: 8.00 |                 |              |             |         |           |         |            |              |                |     |
| Created Date:                                                                                                  | 06/29/2016 11:49 AM | × Delet | e 🗄 Layout                                           | <b>Q</b> Filter | Records (F3) |             |         |           |         |            |              |                |     |
| Due/Comp Date:                                                                                                 | 06/29/2016          | Age     | nt                                                   | Hours           | Date         | Job Code    |         | Billable  | Rate    | Descriptio | n            |                | Exp |
| Customer                                                                                                    | ABC Reseller        | V IREL  | Y ADMIN                                              | 8.00            | 6/29/2016    | AHE - hr    |         | ~         | 35.00   |            |              |                |     |
| Contract                                                                                                    | C 1 C 1 1           |         |                                                      |                 |              |             |         |           |         |            |              |                |     |

- 4. Open the Import Billable from Help Desk screen, Sales | Import Billable from Help Desk menu. The screen will display all the billable hours from Help Desk.
- 5. Select the row/s to be imported then click the Import button. You have two import options,

- a. Import Only this will import the billable hours and generate an Invoice. Invoice is not posted.
- b. Import and Post this will import the billable hours, generate an Invoice, and Post the Invoice.

| Import Billable from Help Desk |                    |              |           |          |       |       | ^ □ ×  |
|--------------------------------|--------------------|--------------|-----------|----------|-------|-------|--------|
| Import Refresh Close           |                    |              |           |          |       |       |        |
| Import Only                    |                    |              |           |          |       |       |        |
| Import and Post                | ۹ Filter Records ( | (F3)         |           |          |       |       |        |
| Customer No. Customer Name     | Ticket Number      | Agent        | Date      | Job Code | Hours | Price | Total  |
| 0001005109 no terms            | HDTN-10            | ARman Arenas | 6/7/2016  | AHE - hr | 1.00  | 35.00 | 35.00  |
| ✓ 0001005095 ABC Reseller      | HDTN-16            | IRELY ADMIN  | 6/29/2016 | AHE - hr | 8.00  | 35.00 | 280.00 |
|                                |                    |              |           |          |       |       |        |

If you chose the 'Import and Post' button, it will show the Batch Posting Details once done importing. This screen will show the importing status per record. Close this screen.

| Batch Posting Details       | ^                                | × |  |  |  |  |  |  |  |
|-----------------------------|----------------------------------|---|--|--|--|--|--|--|--|
| Close                       |                                  |   |  |  |  |  |  |  |  |
| Details                     |                                  |   |  |  |  |  |  |  |  |
| Q Open 昍 Layout Q Filter Re | cords (F3)                       |   |  |  |  |  |  |  |  |
| Record No                   | Description                      |   |  |  |  |  |  |  |  |
| SI-444                      | Transaction successfully posted. |   |  |  |  |  |  |  |  |
|                             |                                  |   |  |  |  |  |  |  |  |
|                             |                                  |   |  |  |  |  |  |  |  |
|                             |                                  |   |  |  |  |  |  |  |  |
|                             |                                  |   |  |  |  |  |  |  |  |
|                             |                                  |   |  |  |  |  |  |  |  |
|                             |                                  |   |  |  |  |  |  |  |  |
|                             |                                  |   |  |  |  |  |  |  |  |
| Posted = 1 Failed = 0       |                                  |   |  |  |  |  |  |  |  |
| ⑦ ① ② Ready                 |                                  |   |  |  |  |  |  |  |  |

6. This message will be displayed. Click the OK button. All imported records will be removed in the Import Billable from Help Desk grid.

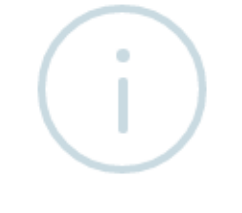

iRely i21

Billable Hours Import Completed!

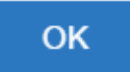

7. Open the Invoice search grid, Sales | Invoices menu. The imported record will be displayed on the upper row of the search grid.

If there are multiple imported billable hours, the system will group it by customer and location. Thus, tickets from the same Customer and having the same Location will be grouped in a single Invoice.

## 8. Open the Invoice record and verify the details.

| nvoice - AB | C Reseller                |              |             |          |           |              |             |           |               |         |         |         |        |                |          |           | ^ 🗆        |
|-------------|---------------------------|--------------|-------------|----------|-----------|--------------|-------------|-----------|---------------|---------|---------|---------|--------|----------------|----------|-----------|------------|
| New Save    | Search De                 | elete Undo   | Print       | Add Ship | pment E   | mail Dupl    | icate Unpo: | st Recap  | Recurring     | Close   |         |         |        |                |          |           |            |
| Details     | Prepaids and C            | redit Memo:  | s Instruc   | ctions   | Payment   | s (0) Attac  | hments (0)  | Audit Log | 1) Commer     | nts (0) |         |         |        |                |          |           |            |
| Source:     | Standard                  |              | Recurrin    | ng: 🗌 l  | Location: | 0001 - Fort  | Wayne       |           | PO Numb       | er:     |         |         |        | Invoice No:    | SI-444   |           |            |
| Type:       | Invoice                   |              |             | E        | Bill To:  | ABC Resell   | er          |           | Freight Te    | erm:    |         |         |        | Deliver/Pickup | Pickup   | Split:    |            |
| Customer    | ABC Rese                  | eller        |             | 9        | Ship To:  | ABC Resell   | er          |           | Ship Date     | :       | 7/29/20 | 016     |        | Salesperson:   | Jared Sn | ith       |            |
| nvoice Dat  | te: 6/29/201              | 6            |             | 9        | Ship Via: | UPS          |             |           | Account       |         | 12000-  | 0000-00 | 0      | Currency:      | GBP      | Accrua    | l: 1       |
| Post Date:  | 6/29/201                  | 6            |             | 1        | Terms:    | 5% 5, Net    | Due Date:   | 7/29/2016 |               |         |         |         |        | Comments:      |          |           |            |
|             |                           |              |             |          |           |              |             |           |               |         |         |         |        |                |          |           |            |
| + Insert    | Q, Open                   | × Remove     | Add R       | Recipe   | 🕒 Get Pr  | evious Detai | s BB Layou  | ut Q, F   | ilter Records | (F3)    |         |         |        |                |          |           | кл<br>2 У  |
|             | tem No. C                 | Contract No. | Sequence    | Descrip  | ption     | Ordered      | Order UOM   | Shipped   | UOM           | Disco   | ount %  | Тах     | Sub Cu | n Price        | Total    | Tax Group | Weight UON |
| • 🗌 I       | nstallation               |              |             | Sample   | e service | 8.00         | Hour        | 8.00      | Hour          | (       | 0.00%   | 25.20   |        | 35.000000      | 280.00   |           |            |
| •           |                           |              |             |          |           | 0.00         |             | 0.00      |               | (       | D.00%   | 0.00    |        | 0.000000       | 0.00     |           |            |
|             |                           |              |             |          |           |              |             |           |               |         |         |         |        |                |          |           |            |
|             |                           |              |             |          |           |              |             |           |               |         |         |         |        |                |          |           |            |
|             |                           |              |             |          |           |              |             |           |               |         |         |         |        |                |          |           |            |
|             |                           |              |             |          |           |              |             |           |               |         |         |         |        |                |          |           |            |
|             |                           |              |             |          |           |              |             |           |               |         |         |         |        |                |          |           |            |
| 4           |                           |              |             |          |           |              |             |           |               |         |         |         |        |                |          |           | 1          |
| Bill To:    | ABC Reseller              | St.          |             | lt       | tem:      |              |             |           |               |         |         |         |        | Subtotal:      |          |           | 280.0      |
|             | Indianapolis,             | IN, 46204 U  | United Stat | tes 0    | On Hand:  | . —          |             | On Ord    | ler (PO):     |         |         |         |        | Shipping:      | _        |           | 0.0        |
|             | 1000                      |              |             |          | .ommittee | 3:           |             | Back O    | rder:         |         |         |         |        | Tax:           |          |           | 25.2       |
| ship To:    | ABC Reseller<br>Somewhere | St.          |             |          |           |              |             |           |               |         |         |         |        | Amount Rec     | eived:   |           | 305.2      |
|             | Indianapolis,             | IN, 46204 U  | United Stat | tes      |           |              |             |           |               |         |         |         |        | Amount Due     | :        |           | 305.2      |
|             |                           |              |             |          |           |              |             |           |               |         |         |         |        |                |          |           |            |
| 001         | y 🖂 Post                  | ted          |             |          |           |              |             |           |               |         |         |         |        |                | Page     | 1         | or i 👂 🖡   |

Add an Item with Item Type set to Service. See also How to Add Item - Service Type.
Associate above item to a billable Job Code. See also How to Add Ticket Job Codes.

|                          |                   |                | 00 00000.    |           |
|--------------------------|-------------------|----------------|--------------|-----------|
| 🇊 Ticket Job Codes       |                   |                |              |           |
| Save Undo Close          |                   |                |              |           |
| ᇢ Remove 🔺 Up 🔻 Down 🚟 L | ayout 👻 💡 🛛 Filte | er Records (F. | 3)           |           |
| Job Code Description     | Billable          | Rate           | Linked Item  | Supported |
| AHE-hr After Hours-hour  |                   | 150.00         | Installation | <b>V</b>  |
|                          |                   | 0.00           |              |           |
|                          |                   |                |              |           |

3. Create a ticket for a customer, then add an Hours Worked. On the Job Code field, select a code that is billable and is liked to an item. The Rate w ill default to the price configured on the inventory item at the time the job gets created. See also How to Create Tickets

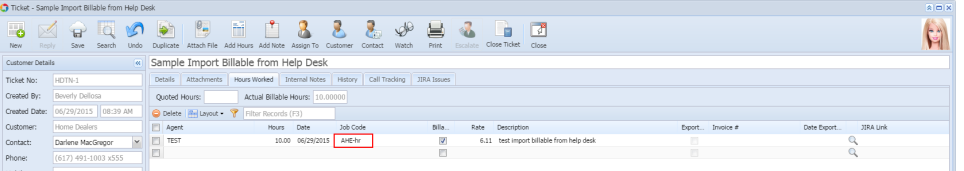

4. On Sales folder, click the Import Billable from Help Desk menu. The screen will display all the billable hours from Help Desk. 🦰 Texport Dillable fr

| 🤍 🔁 I        |                     |            |       |            |          |       |       |       |
|--------------|---------------------|------------|-------|------------|----------|-------|-------|-------|
| nport Reload | Close               |            |       |            |          |       |       |       |
| 🖶 Layout 🔹 🌱 | Filter Records (F3) |            |       |            |          |       |       |       |
| Customer No. | Customer Name       | Ticket Num | Agent | Date       | Job Code | Hours | Price | Total |
| HOMEDEALER   | Home Dealers        | HDTN-1     | TEST  | 06/29/2015 | AHE-hr   | 10.00 | 6.11  | 61.10 |
|              |                     |            |       |            |          |       |       |       |
|              |                     |            |       |            |          |       |       |       |
|              |                     |            |       |            |          |       |       |       |
|              |                     |            |       |            |          |       |       |       |
|              |                     |            |       |            |          |       |       |       |
|              |                     |            |       |            |          |       |       |       |
|              |                     |            |       |            |          |       |       |       |
|              |                     |            |       |            |          |       |       |       |
|              |                     |            |       |            |          |       |       |       |
|              |                     |            |       |            |          |       |       |       |
|              |                     |            |       |            |          |       |       |       |
|              |                     |            |       |            |          |       |       |       |

5. Select the row to be imported then click the Import toolbar button. You have two import options, 🗂 Import Billable from Help Desk

| 🇊 Impoi         | Import Billable from Help Desk |        |            |            |            |        |          |       |       |       |  |  |  |
|-----------------|--------------------------------|--------|------------|------------|------------|--------|----------|-------|-------|-------|--|--|--|
| Import          | 2<br>Reload                    | Close  |            |            |            |        |          |       |       |       |  |  |  |
| Import Only     |                                |        | cords (F3) |            |            |        |          |       |       |       |  |  |  |
|                 | .,,                            |        | er Name    | Ticket Num | Agent      | Date   | Job Code | Hours | Price | Total |  |  |  |
|                 |                                | ealers | HDTN-1     | TEST       | 06/29/2015 | AHE-hr | 10.00    | 6.11  | 61.10 |       |  |  |  |
| Import and Post |                                |        |            |            |            |        |          |       |       |       |  |  |  |

- a. Import Only this will import the billable hours and generate an Invoice. Invoice is not posted.
- b. Import and Post this will import the billable hours, generate an Invoice, and Post the Invoice.
- 6. Once importing is successful, you will receive this message. Click OK button. The imported billable hours should be removed in the grid. Import Billable from Help Desk

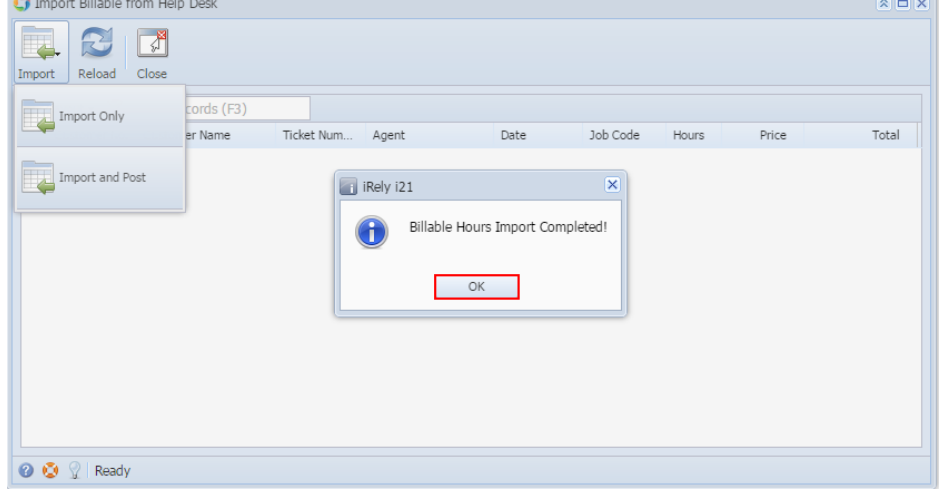

7. On Sales folder, click the Invoice menu. The imported record will be displayed on the upper row of the search grid.

| l<br>N | iew View Refresh Clos         | Ĵ                  |                 |                  |                       |            |               |           |         |                 |
|--------|-------------------------------|--------------------|-----------------|------------------|-----------------------|------------|---------------|-----------|---------|-----------------|
|        | Layout • 💡 Filter Records (F3 | <li>2 records</li> |                 |                  |                       |            |               |           |         |                 |
|        | Invoice Number                | Customer Name      | Customer Number | Transaction Type | Term                  | Due Date   | Invoice Total | Is Posted | Is Paid | Comments        |
| 11     | SI-2                          | Home Dealers       | HOMEDEALER      | Invoice          | 5% 5 Net 30           | 07/29/2015 | 61.00         |           |         | HDTN-1 - AHE-hr |
| 111    | SH                            | Home Dealers       | HOMEDEALER      | Invoice          | Due 28th of the Month | 06/28/2015 | 61.00         | 121       | 101     | HDTN-1 - AHE-hr |

8. Open the Invoice record and verify the details.

| Unvoice - Home Dealers          |                      |               |                |              |                 |             | × 🗆 ×      |
|---------------------------------|----------------------|---------------|----------------|--------------|-----------------|-------------|------------|
| New Save Search Delete Undo     | Print Email Post     | Recap Close   |                |              |                 |             |            |
| Details Attachments             |                      |               |                |              |                 |             |            |
| Customer: Loca                  | ation:               | Invoice Date: | Post Date:     | Currency:    | Invo            | ice No:     |            |
| HOMEDEALER ¥ 100                | 00-Location A        | ✓ 06/29/2015  | 06/29/20       | 15 🖪 USD     | ▼ SI-2          | 2           |            |
| Bill To: US                     | Y Ship To: US        | *             |                |              |                 |             |            |
| US<br>19. Cantral St            | US<br>18. Control St |               | Salesperson:   | JAS          | Y Terms:        | 5% 5 Net 30 | ¥          |
| Edison, OH, 43320 United States | Edison, OH, 43320    | United States | Ship Via:      | FedEx Ground | Y PO Number:    |             |            |
|                                 |                      |               | Ship Date:     | 06/29/2015   | Due Date:       | 07/29/2015  |            |
| Comments: HDTN-1 - AHE-hr       |                      |               | Freight Terms: |              | Deliver/Pickup: |             | *          |
| 😑 Remove 🔚 Layout 🗸 🍞 Filter Re | cords (F3)           |               |                |              |                 |             |            |
| Item No Descript                | tion                 | UOM C         | rdered Ship    | ped Discount | Tax             | Price       | Total      |
| Installation service            | type                 |               | 10.00          | 10.00 0.00   | 0.00            | 6.11        | 61.10      |
|                                 |                      |               | 0.00           | 0.00 0.00    | 0.00            | 0.00        | 0.00       |
|                                 |                      |               |                |              |                 |             |            |
|                                 |                      |               |                |              | Subtotal:       |             | 61.100000  |
|                                 |                      |               |                |              | Shipping:       |             | 0.000000   |
|                                 |                      |               |                |              | Tax:            |             | 0.000000   |
|                                 |                      |               |                |              | Total:          |             | 61.100000  |
| 🕐 🧕 🏆 Edited                    |                      |               |                |              | 14 4            | Page        | 1 of 1 🕨 🕅 |